## ATKey.Login と認証装置(ATKey)のセットアップ手順

2024年12月吉日

本書は、Windows11 又は Windows10 が動作するクライアント端末に AuthenTrend 社の認証装置をイン ストールするためのセットアップ手順になります。

- 作業概要
  - 1. ATKey.CardNFC と非接触式リーダー、又は接触式リーダーを PC に接続して OS から認識さ せ、ATKey.CardNFC に PIN と指紋を登録。
  - インターネットに接続し、AuthenTrend の ATKey.Login のサイトにアクセスしてサインアップ し、使用する ATKey.CardNFC をクラウド側(FIDO サーバー)の情報と関係付けます。
  - 3. ATKeylogin アプリケーションを実行し、PC と ATKey.CardNFC のコンパニオンを開始。
  - 4. 既に設定済の Windows ログイン用のパスワードをご用意ください。
- 作業時間
   10~15分です。
- ライセンスの更新について
   ページ下部をご確認ください。

※他の Windows ログインソフト等を入れている場合、正常にログインが動作しない場合がございますの で他の Windows ログインソフトと一緒にご利用は絶対にしないでください。

- ATKey.CardNFC と非接触式リーダー、又は接触式リーダーを PC に接続して OS から認識させ、 ATKey.CardNFC に PIN と指紋を登録します。
  - 1) ATKey.CardNFC に PIN と指紋を登録する方法は、別途ユーザーガイドをご覧ください。

- 2. メーカのサイトにアクセスしてログインし、クラウド上に登録されてあるアカウントと認証機器との関係付ける作業を行います。
  - 1) ブラウザを使い、以下のサイトにアクセスします。

https://atkeylogin.authentrend.com/#signIn

2) アカウントをお持ちでない場合、「サインアップをする」をクリックし、アカウントの作成を行っ てください。

| ATKey.Login へようこそ                |  |  |
|----------------------------------|--|--|
| arkey Ch9490CF J997KEF9EXUa      |  |  |
| ATKey でログインする                    |  |  |
| アカウントにアクセスできませんか?                |  |  |
| または                              |  |  |
| アカウントをお持ちではありませんか? <b>サインアップ</b> |  |  |
|                                  |  |  |

3) ご利用されるユーザーのメールアドレスを入力します。

Г

| サインアップ               |  |
|----------------------|--|
| 4つのステップでアカウントを作成します。 |  |
| メール                  |  |
| (<br>(± /            |  |
|                      |  |
|                      |  |

4) 入力したメールアドレス宛に検証コードが送付されますので、送付された検証コードを入力して ください。

| 検証コードを入力してください                                     |  |
|----------------------------------------------------|--|
| 検証コードが記載されたメールが<br>atkeydemoany@gmail.com に送信されました |  |
| 検証コード                                              |  |
| 続く                                                 |  |
| メールを受信していませんか? <b>メールを再送する</b>                     |  |
|                                                    |  |

5) 検証コード入力後、検証が完了したら手順 1.でセットアップした ATKey.CardNFC をアカウント に登録(保存)してください。

| <b>ATKey でログインする</b><br>パスワードよりも速く、簡単、そして安全です。 |
|------------------------------------------------|
| ATKeyを保存する                                     |
| <b>スキップ</b><br>ATKey をお持ちではありませんか? <b>購入する</b> |

6) FIDO・パスキーの認証ポップアップが表示されますので、ATKey に登録した指紋を照合して登録 (保存)を完了してください。

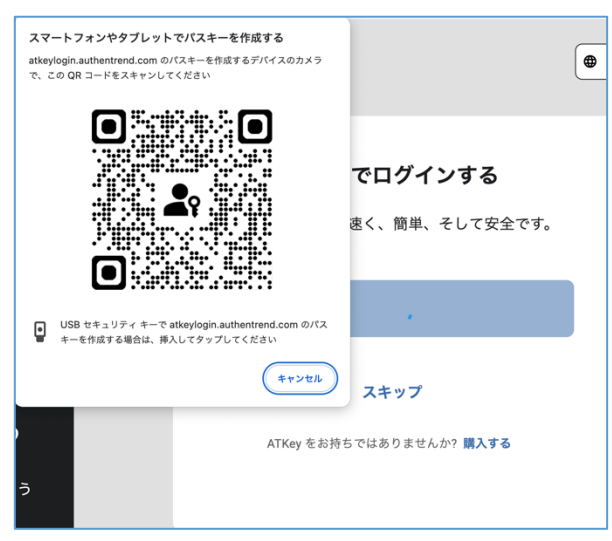

7) アカウントに登録(保存)した ATKey にわかりやすい登録名称を与えてください。

| 後で管理しやすいように、ATKey にわかりやすい<br>前を付けます。<br>demo |    |
|----------------------------------------------|----|
| demo                                         | ∖名 |
|                                              |    |
| 分かりやすい名前とは何で                                 | すか |
| 続く                                           |    |

8) ATKey.CardNFC の名称登録完了後、アカウントに移行し「ようこそ」のポップアップ画面が表示 されます。「次へ」をクリックしてガイダンスのご確認をお願いします。

|              | atdemoany@gmail.com                                |                              |
|--------------|----------------------------------------------------|------------------------------|
| 概要           |                                                    |                              |
| コンパニオンデバイス   |                                                    |                              |
| 課金情報         | 0 2                                                | 追加                           |
| <br>[→ ログアウト | ようこそ                                               | ※ログイン日時<br>24-06-13 18:10:29 |
|              | - ATKey.Loginについて紹介しましょう -                         |                              |
|              | このサイトでは、ライセンス、ATKeyの情報、付属デバイスを管理し、請<br>求記録を確認できます。 |                              |
|              | 🗌 次からは表示しない                                        |                              |
|              | スキップ ・・・ 次へ                                        |                              |
| AUTHENTREND  |                                                    |                              |

先ほど登録(保存)した ATKey が表示されていることを確認してください。
 クラウドに登録済みのアカウントと認証装置の関係付けは完了です。

|                  | Latdemoany@gmail.com                                                   |                             |                                 |    |
|------------------|------------------------------------------------------------------------|-----------------------------|---------------------------------|----|
| 概要<br>コンパニオンデバイス | <ul> <li>ライセンスコード 今すぐアクティブ(</li> <li>一 時間 -</li> <li>ト 状態 -</li> </ul> | 3                           |                                 |    |
| 課金情報             | ● セキュリティキー                                                             |                             |                                 | 追加 |
| <br>[→ ログアウト     | demo                                                                   | 登錄日時<br>2024-06-13 18:10:11 | 最終ログイン日時<br>2024-06-13 18:10:29 | /  |
|                  |                                                                        |                             |                                 |    |
|                  |                                                                        |                             |                                 |    |
|                  |                                                                        |                             |                                 |    |

10) アカウントのアクティベーションを行います。「ライセンスコード」の「今すぐアクティブ化」を クリックして、アクティベーションコードを入力してください。

アクティベーションコードをお持ちでない場合、別途ご購入ください。

|                                                                              | any@gmail.com             |                             |                              |
|------------------------------------------------------------------------------|---------------------------|-----------------------------|------------------------------|
| 概要 ■ ライセ ● 時間                                                                | ンスコード 今すぐアクティブ化<br>-<br>- |                             |                              |
| コンハニオンテハイス ほっちょう ほんしょう ほんしょう ほんしょう ほんしょう しょう しょう しょう しょう しょう しょう しょう しょう しょう | リティキー                     |                             | 追加                           |
| E+ ¤Ø791                                                                     | demo                      | 登録日時<br>2024-06-13 18:10:11 | 最終ログイン日時 2024-06-13 18:10:29 |
|                                                                              |                           |                             |                              |
|                                                                              | ライセンスコードを                 | 入力してください                    |                              |
|                                                                              | まだライセンスコードを               | お持ちではありませんか? 今すぐ購,          | <br>                         |
|                                                                              |                           | キャンセル アクティブ化                |                              |

11) アクティベーション完了後、WindowsPC にインストールするセットアップファイルをダウンロー ド出来るようになります。「Windows」をクリックして、インストーラー( Matter Login.Setup.exe) のダウンロードを開始してください。

※必ず管理者アカウントでダウンロードとインストールをしてください。

| <ul> <li>➡ 時間 2023-12-07 - 2025-12-06 更新</li> <li>■ 状態 アクティブ ◇</li> <li>量 ダウンロード Windows</li> </ul> |          | ライセンスコード |                            |  |
|----------------------------------------------------------------------------------------------------|----------|----------|----------------------------|--|
| <ul> <li>■ 状態 アクティブ </li> <li>■ ダウンロード Windows</li> </ul>                                           | Ē        | 時間       | 2023-12-07 - 2025-12-06 更新 |  |
| ダウンロード Windows                                                                                      |          | 状態       | アクティブ 🕑                    |  |
|                                                                                                    | <b>±</b> | ダウンロード   | Windows                    |  |

- 3. ATKeylogin を実行してコンパニオン(OS アカウントと指紋の関連付け)を行います。
  - 1) インストーラを(MATKey.Login.Setup.exe)管理者権限で起動して、端末にプログラムをインストー ルします。

| 名前                              | 更新日時             | 種類              | サイズ        |
|---------------------------------|------------------|-----------------|------------|
| ATKey for Windows Installer.exe | 2024/04/26 14:12 | アプリケーション        | 838 KB     |
| 🔝 ATKey.Login.Setup.exe         | 2024/05/14 16:29 | アプリケーション        | 49, 170 KB |
| ATKey.Pro_User_Guide_JP.pdf     | 2024/05/02 12:56 | Adobe Acroba 文書 | 6,959 KB   |
| 📲 Authen Trend認証装置_セットアップ.docx  | 2024/05/14 17:14 | Microsoft Word  | 1,591 KB   |

2) デスクトップに作成された「ATKey.Login」のアイコンをダブルクリックします。

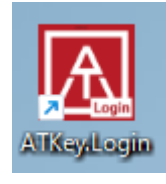

3) ダイアログが表示されますので、「Next」ボタンを押して先へ進みます。

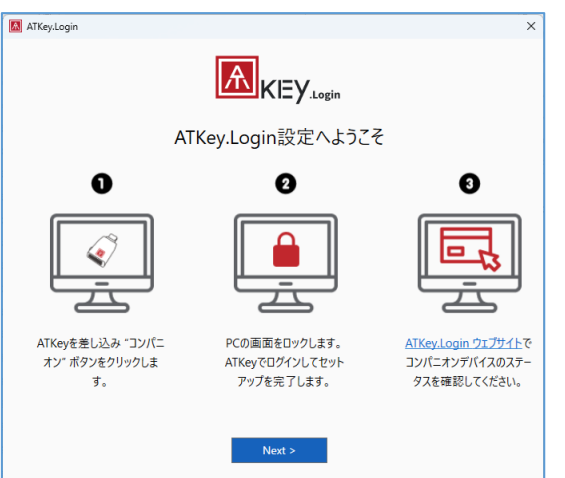

4) 遷移した画面で、「コンパニオン」ボタンを押します。

| 🔝 ATKey.Login |         |               | × |
|---------------|---------|---------------|---|
|               | A       | KEY.Login     |   |
|               | □ 装置名   | AHXIONG-WIN   |   |
|               | ② ユーザー名 | y.Login.Debug |   |
|               | ◎ 位置    |               |   |
|               | 🖉 ATKey |               |   |
|               |         |               |   |
|               |         |               |   |
|               |         | ンパニオン         |   |

5) 表示されるダイアログで「セキュリティキー」を選択し、「次へ」ボタンを押します。

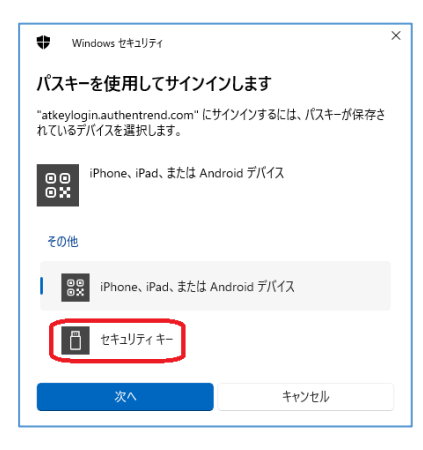

6) 画面に表示される内容に沿って、装置に指紋をスキャンさせます。

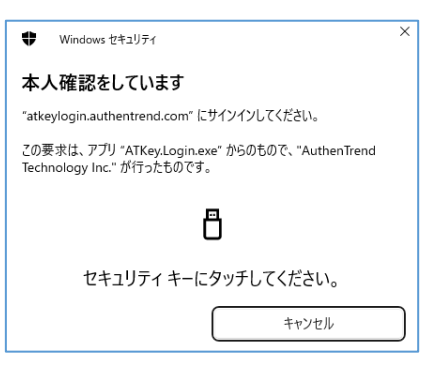

7) コンパニオンされた旨のメッセージが表示されますので、「完了」ボタンを押します。

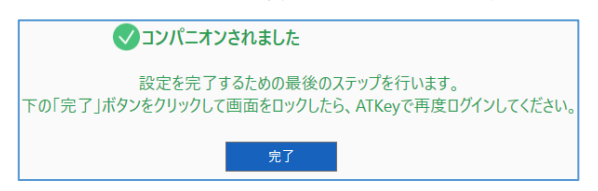

Windows の画面がロックし、OS ログインの画面になります。
 左下のサインイン一覧から、ATKey.Login を選びます。

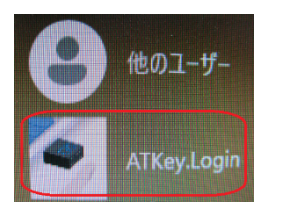

9) 登録した ATKey.CardNFC と非接触式リーダー又は接触式リーダーで指紋認証を行います。

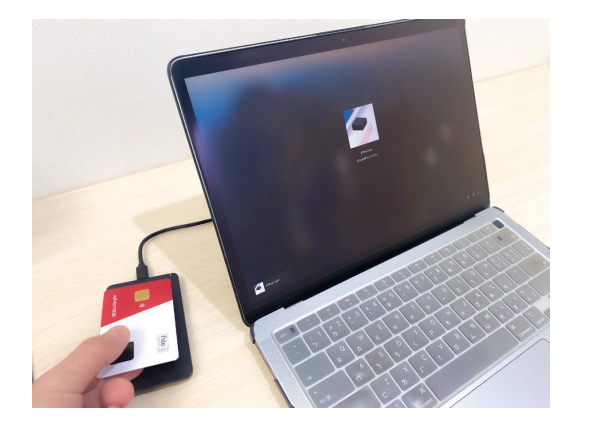

10)最初の一回目のログインのみ、登録した指紋とアカウントの関係付けの確認が行われますので、 OS のログインパスワードを入力し、Enter キーを押します。 ※ATKey.Login ご利用中に OS のログインパスワードを変更した場合、インターネットに接続されていると、変更後のパスワードを入力を求められます。

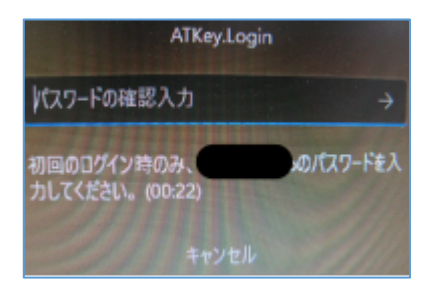

11) ロックが解除され、ATKeyLogin のダイアログに戻ります。 コンパニオンは完了ですので、ダイアログ右上の「×」を押して閉じます。

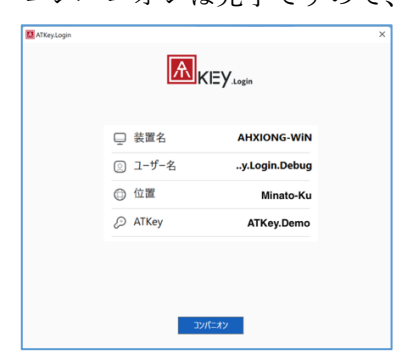

以上で、一連の作業は完了になります。

4. ライセンスの更新を行う場合

「更新」ボタンをクリックして、課金をして更新してください。

|                                       | La @auther@auther@ | ntrend.com              |
|---------------------------------------|--------------------|-------------------------|
| ————————————————————————————————————— | ■ ライセンスコー          | ĸ                       |
| 146.54                                | 📅 時間               | 2023-12-07 - 2025-12-06 |
| コンパニオンデバイス                            |                    | アクティブ 🛇                 |
|                                       |                    | Windows                 |
| 課金情報                                  |                    |                         |

2024年12月現在の更新額は以下の通りです。 1年ライセンス:USD20.00-2年ライセンス:USD35.00-

お支払は PayPal のみとなります。

| AuthenTrend Online Store |                                               |        |                            |             |
|--------------------------|-----------------------------------------------|--------|----------------------------|-------------|
|                          | かんたん決済<br>PayPal                              |        | 1<br>ATKey.ログインの更新<br>2年計画 | \$35.00     |
|                          | または                                           |        | クーポンコード                    | 適用          |
| 連絡先                      |                                               |        |                            |             |
| メールアドレス                  |                                               |        | 合計                         | usd \$35.00 |
| メールアドレスを入力               |                                               |        |                            |             |
| お支払い                     | 音号化されています。                                    |        |                            |             |
| PayPal                   |                                               | PayPal |                            |             |
| "PayPal                  | 「このお支払い"をクリック後、安全に決済するために、 PayPalにリダイレクトされます。 | :      |                            |             |
|                          |                                               |        |                            |             |